# 明日からすぐできる! ClassPad.net 活用例 【学習に Google マップを取り入れる】

- ・ClassPad.net のいい利用方法が思い浮かばない…
- ・学校内での ICT 活用が広まらない…
- そこで授業で使える活用例、学校で使える運用例を定期的に発信しています!

【ClassPad.net を使った効果】

★Google マップを使用した学習を簡単に取り入れることができる ★辞書で調べたことをふせんやノートにそのまままとめることができる ★気づきや考えを簡単に共有することができる

ClassPad.net を使えばこのような効果が期待できます。今回は**【学習に Google** マップを取り入れる】をご紹介します。

### 概要

Google マップを共有して、気づきを記入したり考えをふせんにまとめる→意見 を共有する

### 活動前

一先生—

(1) Google マップで調べさせたい場所をふせん化しておく
①メニューバーの「リンク」から「Google マップで検索」を選択
②Google マップで生徒に見せたい箇所に設定し、URL をコピーする
③ノートに戻り、「URL をコピーして貼り付ける」に URL を貼り付けし、ふせん化ボタンを選択

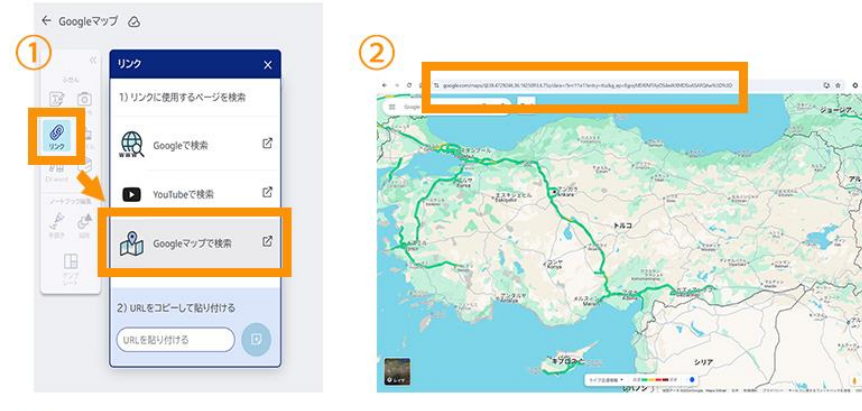

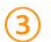

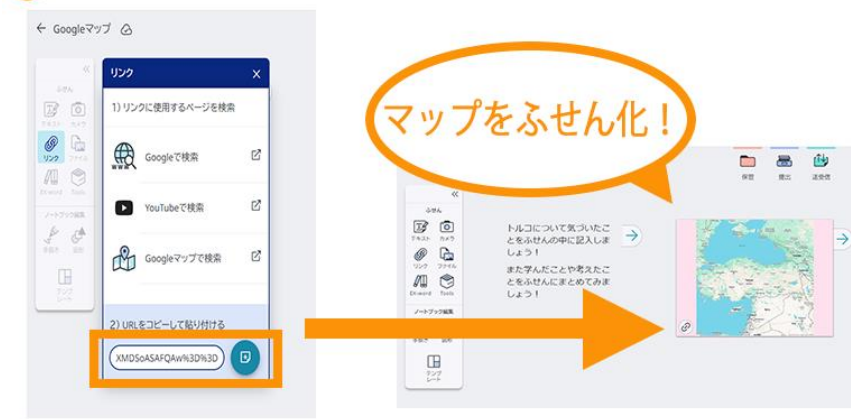

- (2)提出用の場所を作成する
- ① 授業からなら「提出状況」を、ノートからなら「提出」を選択
- ② 「+課題提出先」を選択して、提出先を作成する

# (3) ノートを配布する

| ClassPad.ne                   | 名前を変更    | ad.net |
|-------------------------------|----------|--------|
| Googleマップ                     | : ループワーク | ,      |
|                               | : -      | 3      |
| ि<br>ClassPad.re              | 公開する     |        |
|                               | 配布する     | ac net |
| 日英辞書を自分で <sup>。</sup><br>emp) | 削除       | ブック    |

これで作成したノートをクラスに在籍する全ての生徒に配布しました。

### 活動中

(1) Google マップふせんを開いて気づいたことを記入したり、ふせんの外に 学んだことをまとめる

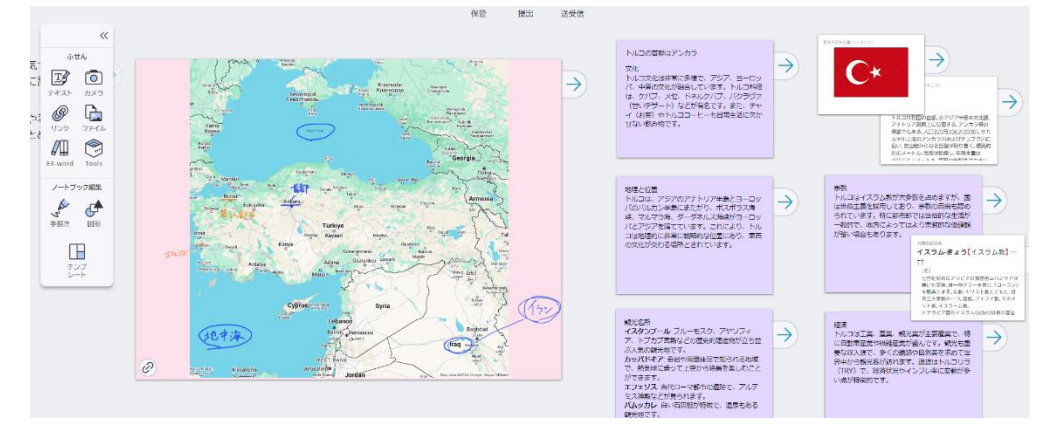

Google マップをそのまま学習に用いることができるので、写真や地形など様々 な情報を同時に学ぶことができます。

#### Points !

・EX-word 機能を使用すると、辞書や百科事典から確かな情報で学習すること ができます。ノート上からそのまますぐにアクセスできます。辞書や百科事典 で調べたこともそのままふせんとして、ノート上にまとめることができます。 ・Google マップのストリートビュー機能を使えば教室にいながら疑似的な世界 旅行をすることもできます!

(2)調べたことを提出させ、意見を共有する・ふせんならドラッグ&ドロップで「提出」へ

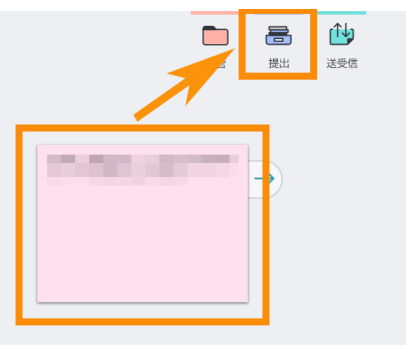

・ノート全体を提出させるにはノートを画像や PDF に変換させて、提出させま す

①ノートの右上「・・・」から「PNG で出力」か「PDF で出力」を選択
 選択した形式でデバイスにダウンロードされる
 ②メニューバーから「ファイル」を選択

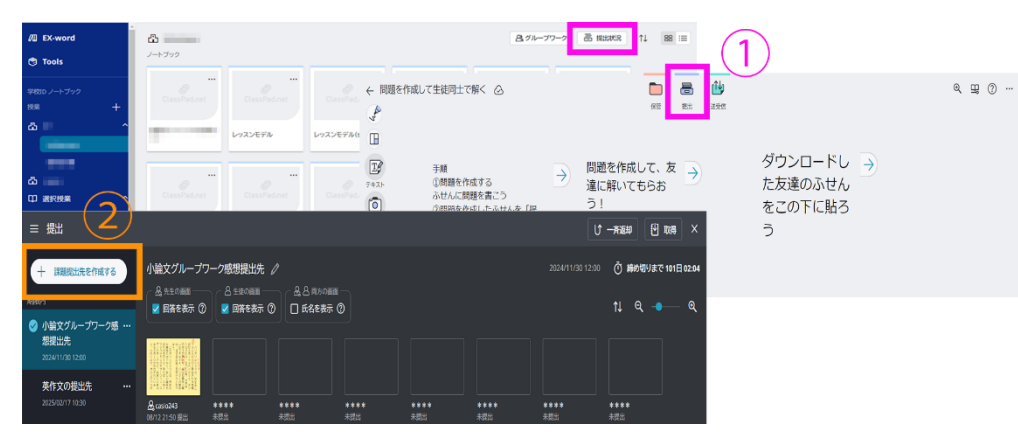

③出力したファイルを選択し、開くを選択

④ノート全体がふせん化!

あとはふせんを提出する方法と同じように先生に提出できます

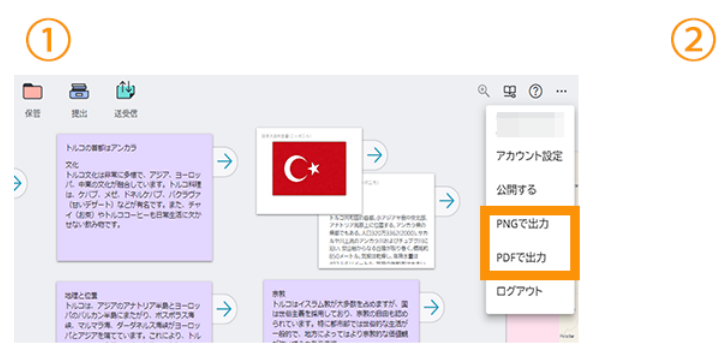

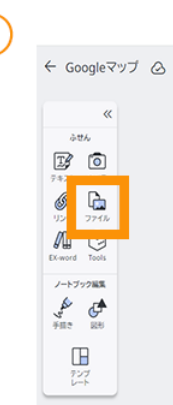

3

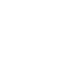

4

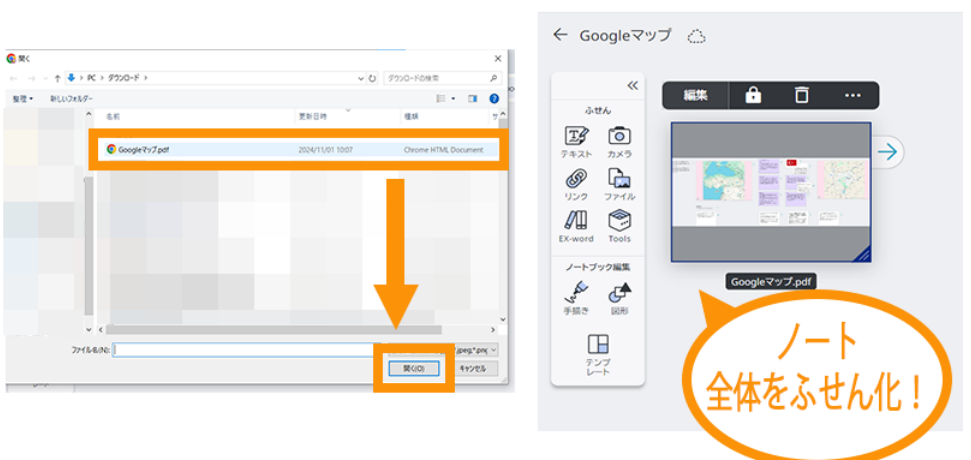

(3)生徒間で気づきを確認する

提出されたものは各生徒が自身の端末から確認することができます。 他生徒がどのような気づきをしたのか、発想を得させましょう。

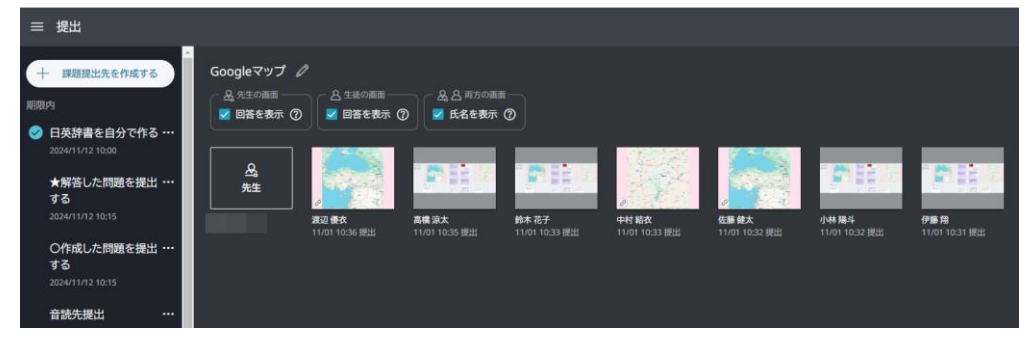

いかがでしたか?

ICT を活用して子どもたちに学ぶ楽しさを伝えられるといいですね

授業の細かい例は下記の公開 URL よりダウウンロードしてください。 URL:

<u>https://classpad.net/note/#/share/39e27baf-4462-4188-9e4d-f5707d6bafc3</u> ※ライセンスをお持ちでない EX-word ふせんは表示されません。

※ Google Maps および Google マップ は、Google Inc. の商標または登録商標です。

そのまますぐに使うことができるテンプレートは以下です。

URL: https://classpad.net/note/#/share/35d2b885-d67c-449d-b872-edacad9c75a6